## 「Google 日本語入力」の設定手順

| 1 https://www.google.co.jp/ime/ 左のリンクを開く   2 「Windows 版をダウ: ック                                                                                      | <b>ンロード</b> 」をクリ                              |
|----------------------------------------------------------------------------------------------------|-----------------------------------------------|
| 2<br>「Windows 版をダウン<br>ック                                                                                                    | <b>ンロード</b> 」をクリ                              |
|                                                                                                    |                                               |
| 思いどおりの日本語入力<br>Google 日本語入力は、変換の煩わしさを感じさせない<br>思いどおりの日本語入力を提供します。                                                                                   |                                               |
| 3<br>□ オブション: 使用状況: - タと際面レポートを Google に自輸送信して Google 日本語入力の機能向上に役立てる。<br>回意してインストール キャンゼル キャンゼル キャンゼル キャンゼル タク                                     | とはずし、「 <b>同意し</b><br>リック                      |
| 4     ダウンロードしたファ       Jック                                                                                                    |                                               |
| 5                                                                                                    | スに変更を・・・<br>示されたら、                            |
| 6 ③ Google 日本語入力<br>♥ Google 日本語入力を既定の IME として設定する<br>♥ IPU問違えの多いホットキー(CtrlsShift)による IME の切り替えを無効化する<br>♥ MS-IMEのユーザー辞書を Google 日本語入力に引き継ぐ<br>■ 2K | スは <b>」</b> したまま、<br>Cを再起動                    |
| ■面右下タスクバーに<br>力アイコン ♪ が表示<br>のogle 日本語入力<br>ひ 日本語<br>Microsoft IME<br>クリックすると、「Microsoft IME<br>り替えることができま・                                         | Google 日本語入<br>示されます。<br>rrosoft IME」と切<br>す。 |